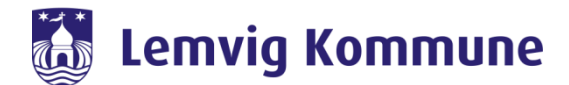

## Sådan deltager du i et WebEx møde fra iPad

## Deltag i WebEx møde fra iPad'en

1. Åben app'en "WebEx Meet"

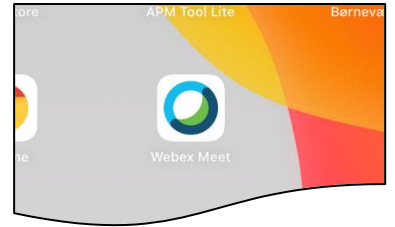

- a. Det kan være at du skal acceptere Cisco's politikker, hvilket du skal sige "Accepterer" til.
- 2. Tryk på "Deltag i møde"

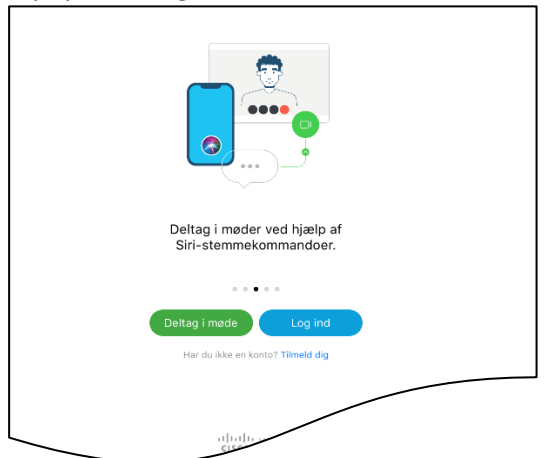

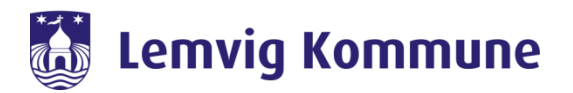

- 3. Indtast;
  - a. Det "mødenummer" der står i den mødeindkaldelse, som du har modtaget
  - b. Indtast navn og mailadresse
  - c. Tryk på "Deltag"

- 4. Første gang skal du give tilladelser til brug af blandet andet mikrofon. Her er det vigtigt, at du trykker "Tillad" ellers risiker du, at lyd og/eller billede ikke fungere.
- 5. Tryk på "Deltag" igen

|       | 🖉 🖾 Deltag |
|-------|------------|
| ystem | S Brue :   |

Du deltager nu i et WebEx møde.